## LA COMMANDE ET LE PILOTAGE D'UN OBJET TECHNIQUE

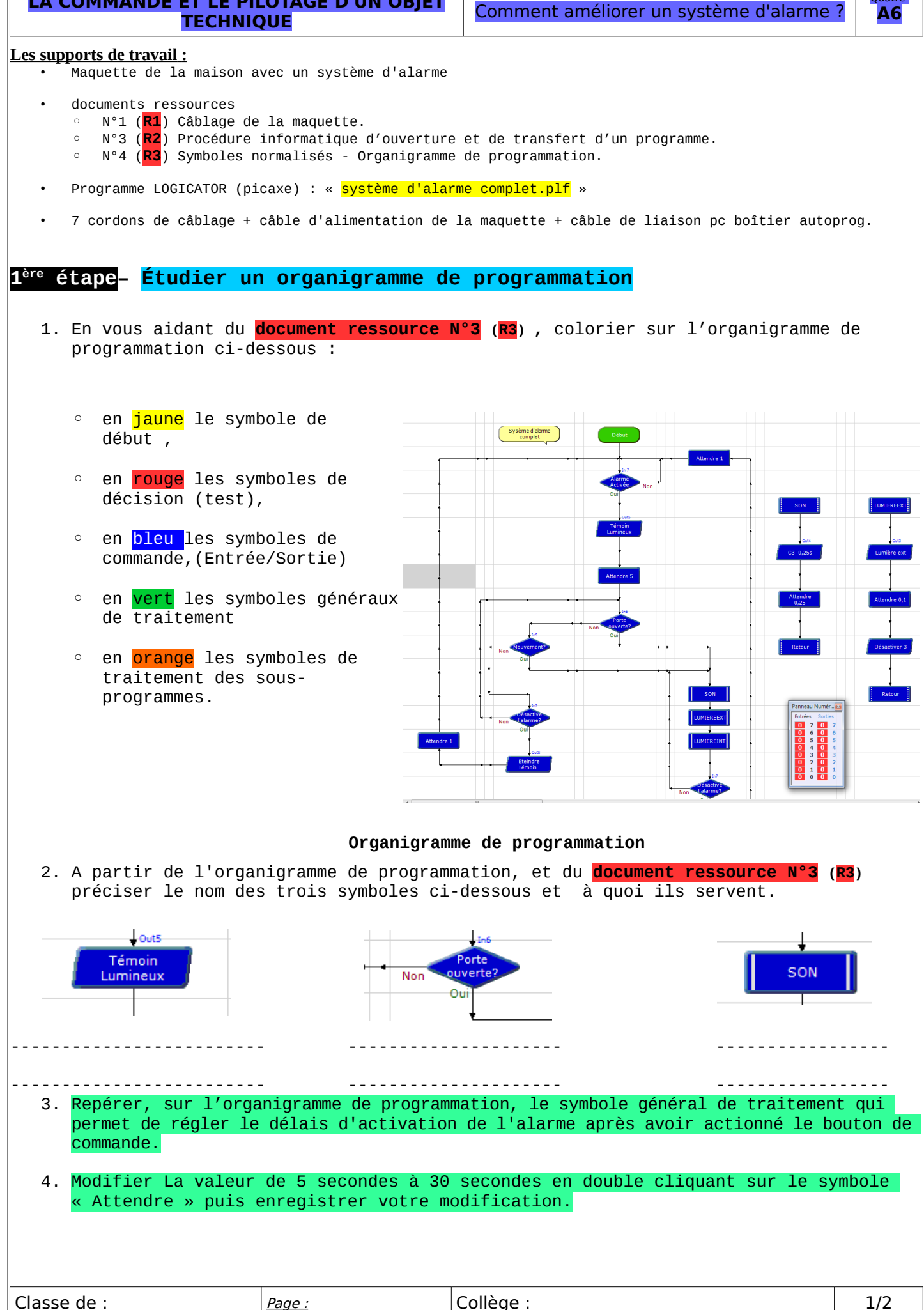

| LA                 | COMMANDE ET LE PILOTAGE D'UN OBJET<br>TECHNIQUE<br>Comment améliorer un système d'alarme ?                                                                                                    |
|--------------------|----------------------------------------------------------------------------------------------------|
| 5.                 | En vous aidant <b>du document ressource N°2 (R2)</b> transférer le programme dans le boîtier<br>de commande « <b>AutoProg</b> ».                                                                                  |
| 6.                 | Vérifier sur la maquette l'impact de cette modification du programme et préciser son<br>intérêt. <i>Faire une phrase pour répondre</i> .                                                                          |
| 2 <sup>ème</sup> ( | étape <mark>– Créer un petit Programme à l'aide de BLOCKLY</mark>                                                                                                    |
| •<br>•<br>•        | Ouvrir BLOCKLY<br>Le mettre en Français<br>Dans paramètre choisir le type de PICAXE 28X2<br>Réaliser les deux programmes suivant en utilisant les connaissance de la<br>programmation par block vue en cinquième. |
|                    | LES PROGRAMMES SERONT ENREGISTRER DANS VOTRE espace personnel<br>DANS UN DOSSIER QUE VOUS AUREZ CREE.                                                                                                    |
| 1.                 | Programme n°1 :                                                                                                    |
|                    | La lumière extérieure doit s'allumer quand on appuie sur le bouton de commande et<br>s'éteindre lorsque l'on ré-appuie dessous.(Proposer d'abord votre solution sur<br>votre feuille)                             |
| 2.                 | Programme n°2 :                                                                                                    |
|                    | La lumière extérieure ainsi que la lumière intérieure doivent s'allumer lorsque<br>l'on ouvre la porte et doivent s'éteindre si l'on actionne le bouton de commande.                                              |
|                    |                                                                                                    |
|                    |                                                                                                    |
|                    |                                                                                                    |
|                    |                                                                                                    |
|                    |                                                                                                    |
|                    |                                                                                                    |

| Classe de : | <u>Page :</u> | Collège : | 2/2 |
|-------------|---------------|-----------|-----|
|             | 1             |           |     |